# 1 Introduzione e Icone

- Introduzione
- Glossario
  - PopUp menu o menu delle funzioni
  - ToolBar o barra delle icone
  - List-box
  - Control-tab
  - Radio-button
  - Check-button
  - Combo-box
- Le Icone
  - Le ricerche:
  - Filtri e limiti:
  - · Accesso ad altri programmi:
  - Le stampe:
  - Le frecce:
  - Le modifiche:
  - Le cancellazioni:
  - Elaborazioni:
  - Tabelle:

#### Introduzione

Il presente manuale fornisce le indicazioni di base per l'utilizzo del software Copernico/Wingesfar. Le spiegazioni fornite si riferiscono a linee di condotta generali che non tengono conto delle eventuali differenze regionali o di ASL. Ricordiamo inoltre che i nostri servizi di assistenza sono a disposizione per ogni ulteriore chiarimento e supporto tecnico.

## Glossario

Di seguito vengono illustrati i termini più comuni utilizzati all'interno del manuale.

#### PopUp menu o menu delle funzioni

Viene identificata la barra in alto sui menu dove sono riportare le funzioni disponibili. Sono attivabili cliccandoci sopra con il tasto sinistro del mouse o premendo il tasto ALT seguito dalla lettere sottolineata.

Ricerche alfabetiche UtiLita' Stampe ? Uscita

#### ToolBar o barra delle icone

Viene identificata la barra immediatamente sottostante al PopUp menu dove sono raffigurate le immagini relative alle funzioni possibili. Per attivarle è sufficiente cliccarci sopra con il tasto sinistro del mouse. La ToolBar e il PopUp menu costituiscono assieme la Barra degli strumenti.

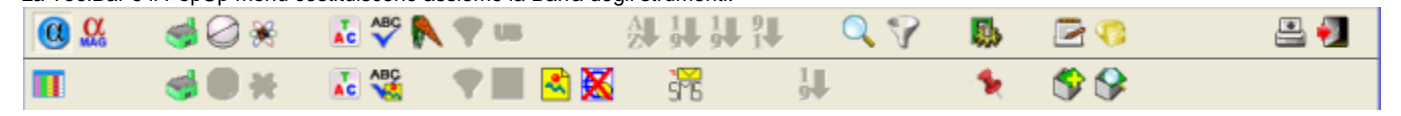

#### List-box

Con questo nome viene identificata l'area nella quale vengono visualizzati i prodotti. Nella list-box è possibile scorrere i prodotti precedenti e successivi a quelli visualizzati, utilizzando i bottoni di scorrimento a destra della list-box o le frecce direzionali o il tasto Pagina Su e Pagina giu. Sono disponibili anche il tasto di inizio o di fine per posizionarsi all'inizio o alla fine dell'archivio. Dalla list-box è possibile selezionare un prodotto per avere generalmente il dettaglio delle informazioni relative.

| Prodotto                     | Ditta Produttrice | Prezzo | Rimborso | Imp.Assist. | Ticket | Listino | Off | Giac. | Codice    | Π |
|------------------------------|-------------------|--------|----------|-------------|--------|---------|-----|-------|-----------|---|
| 1 DAY LAC UV PROT LENT 0.50  | Ocular device srl | 19,90  |          |             |        |         | X   | 0     | 938148400 | • |
| 1 DAY LAC UV PROT LENT 0.75  | Ocular device srl | 19,90  |          |             |        |         | X   |       | 938148780 |   |
| 1 DAY LAC UV PROT LENT 1,00  | Ocular device srl | 19,90  |          |             |        |         | X   |       | 938149832 |   |
| 1 DAY LAC UV PROT LENT 1.25  | Ocular device srl | 19,90  |          |             |        |         |     |       | 938149945 | 2 |
| 1 DAY LAC UV PROT LENT 1.50  | Ocular device srl | 19,90  |          |             |        |         | €   |       | 938149960 | Η |
| 1 DAY LAC UV PROT LENT 1,75  | Ocular device srl | 19,90  |          |             |        |         | €   |       | 938150024 | 8 |
| 1 DAY LAC UV PROT LENT 10.00 | Ocular device srl | 19.90  |          |             |        |         |     |       | 938151065 |   |
| 1 DAY LAC UV PROT LENT 2.00  | Ocular device srl | 19,90  |          |             |        |         |     |       | 938150265 | Г |
| 1 DAY LAC UV PROT LENT 2,25  | Ocular device srl | 19,90  |          |             |        |         |     |       | 938150277 | • |
| 1 DAY LAC UV PROT LENT 2.75  | Ocular device srl | 19.90  |          |             |        |         |     |       | 938150339 |   |
|                              |                   |        |          |             |        | <br>    |     |       |           | 2 |

#### **Control-tab**

Viene identificata la particolare visualizzazione delle informazioni su cartelle. Sono consultabili cliccandoci sopra con il tasto sinistro del mouse o spostandosi con le frecce direzionali.

| Dati principali | Altri Dati | Listini/Prezzi |  |
|-----------------|------------|----------------|--|
|-----------------|------------|----------------|--|

#### **Radio-button**

Con questo nome si identificano le aree di selezione delle opzioni da utilizzare. Il puntino evidenziato in nero indica che la funzione è attiva.

```
Prodotti da elaborare —
C Earmaco
C Parafarmaco
C Veterinario
C Omeopatico
C Tutti
```

#### **Check-button**

Con questo nome si identificano le aree di selezione delle opzioni da utilizzare.

- Il simbolo di spunta indica che l'opzione è attiva .
- Estrae i prezzi con separatori di migliaia e virgola

### Combo-box

Con questo nome si identificano quelle aree che contengono più opzioni visualizzabili utilizzando la freccia laterale.

| Sconto su riga                  |
|---------------------------------|
| Applicato al Prezzo al Pubblico |
| Applicato al Prezzo al Pubblico |
| Applicato all'imponibile        |
|                                 |

## Le Icone

Le icone presenti sulla Tool-Bar consentono la funzionalità rapida al programma. Sono intuitive e ricorrenti. Tuttavia se si vuol conoscere il loro significato senza cliccarle, è possibile avvicinarsi con il mouse e avere una breve descrizione della funzione che svolgono. Nella lista sottostante riportiamo le più frequenti, mentre quelle con funzioni specifiche o particolari vengono descritte nei vari capitoli di pertinenza.

### Le ricerche:

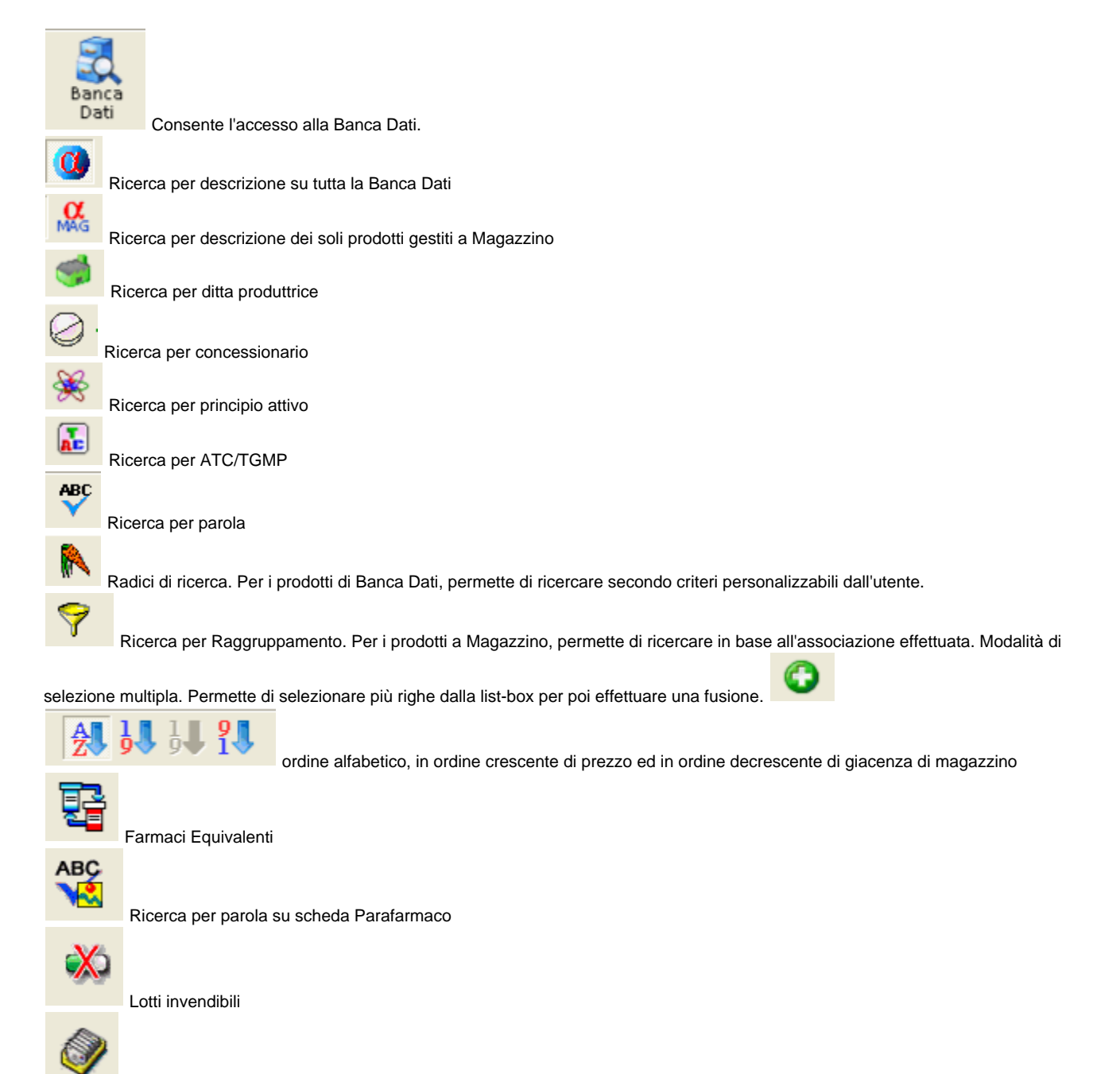

Storico variazioni. Visualizza una maschera contenente lo storico delle variazioni subite dal prodotto proponendole in ordine cronologico di data. Per ogni variazione viene evidenziata la situazione precedente e quella successiva alla data di aggiornamento. Questa funzione è valida anche per la visualizzazione dei prezzi di rimborso.

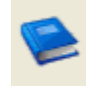

Monografie.

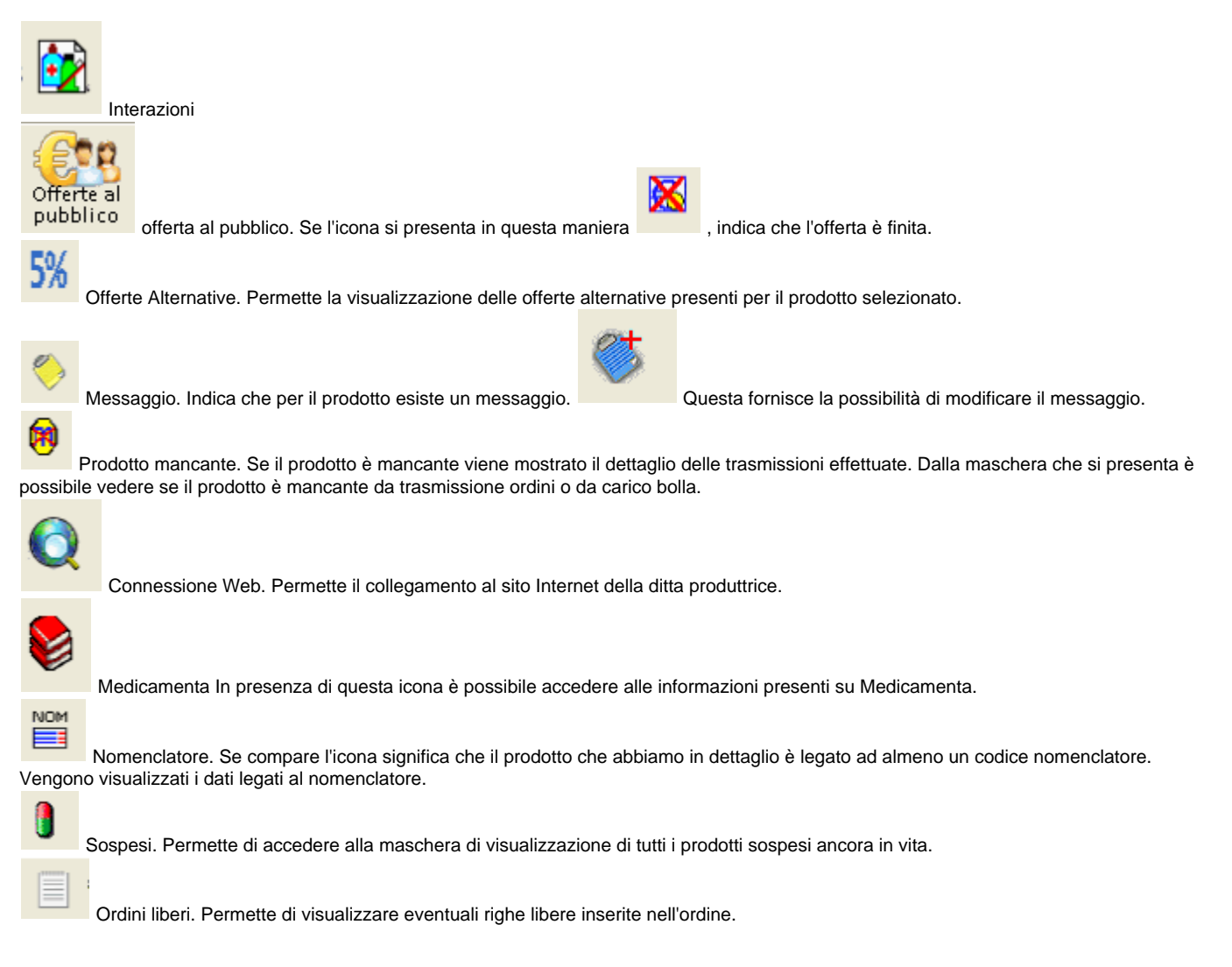

## Filtri e limiti:

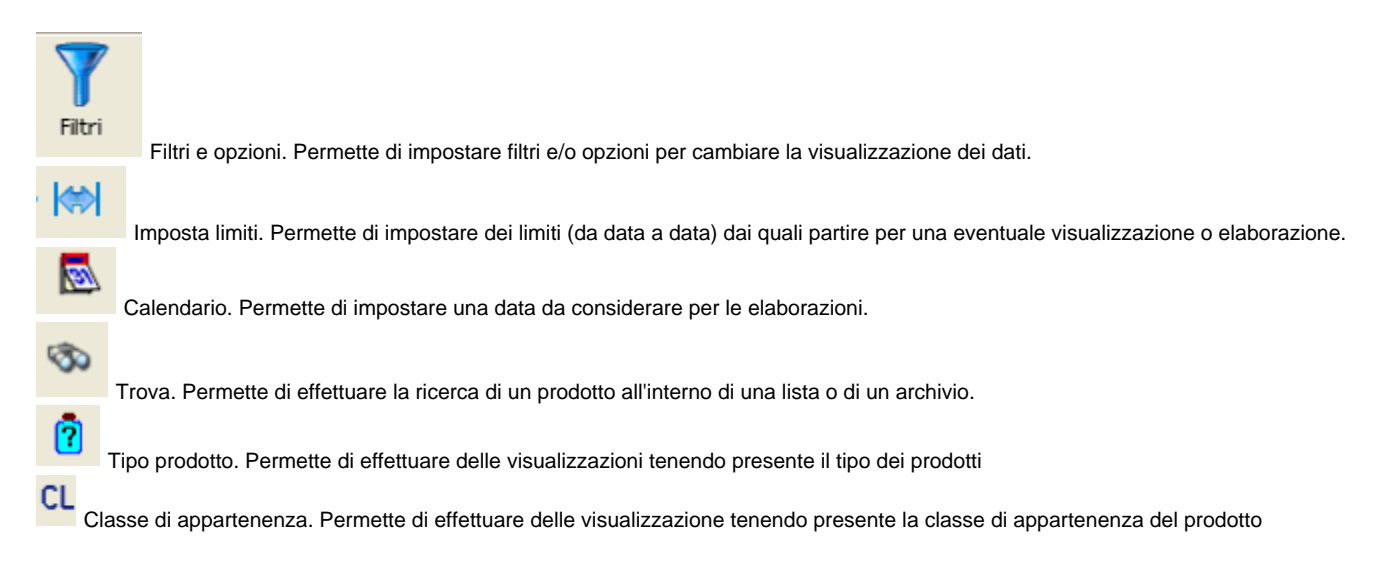

#### Accesso ad altri programmi:

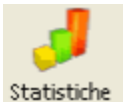

Statistiche Acquistato/Venduto. Consente di accedere alla scheda statistica del prodotto selezionato o al menu statistica.

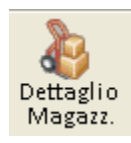

Magazzino. Permette di accedere alle informazioni di magazzino.

## Dettaglio

Dettaglio prodotto. Consente l'accesso alla scheda di Banca Dati del prodotto. !worddav11089f5d21bfccd6cb0500130f50ff13.png|height=52,width=45!Da ordinare. Permette di ordinare il prodotto selezionato o un accesso rapido alla funzione ordine

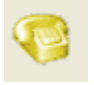

Prenotazione prodotto. Fornisce la possibilità di prenotare il prodotto selezionato o di accedere alla funzione di prenotazione prodotti.

Bolle Caricate. Si ottiene la visualizzazione di tutte le bolle caricate e/o tutti gli ordini trasmessi ma non ancora caricati che contengono il prodotto in esame. Oppure si ottiene la possibilità di effettuare un carico ordine.

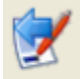

Ordini Diretti. Si ottiene l'accesso all'archivio degli ordini diretti che contengono il prodotto. Oppure si accede alla possibilità di effettuare un ordine diretto.

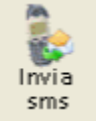

invio SMS, l'icona indica che è attiva la gestione degli SMS ed è possibile inviare il messaggio.

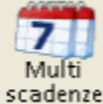

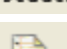

Scadenza Multipla. Permette l'inserimento della data di scadenza del prodotto.

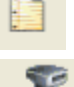

Movimenti di magazzino. Permette di accedere alla maschera dei movimenti di magazzino.

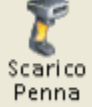

Penna Portatile. Indica la possibilità di effettuare lo scarico del lettore ottico portatile

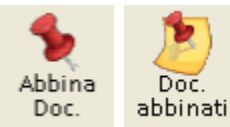

Gestione documentale. Viene utilizzata come raccoglitore di tutte le informazioni inviate dai grossisti e distributori. La prima icona permette di abbinare al prodotto, all'ordine o all'anagrafica selezionata, un documento proveniente da scannerizzazione, da file o esistente. La seconda permette la visualizzazione, cancellazione, variazione dei documenti abbinati.

#### Le stampe:

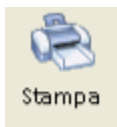

Stampa. Selezionando l'icona si apre un menu' che permette di scegliere tra vaie funzioni.

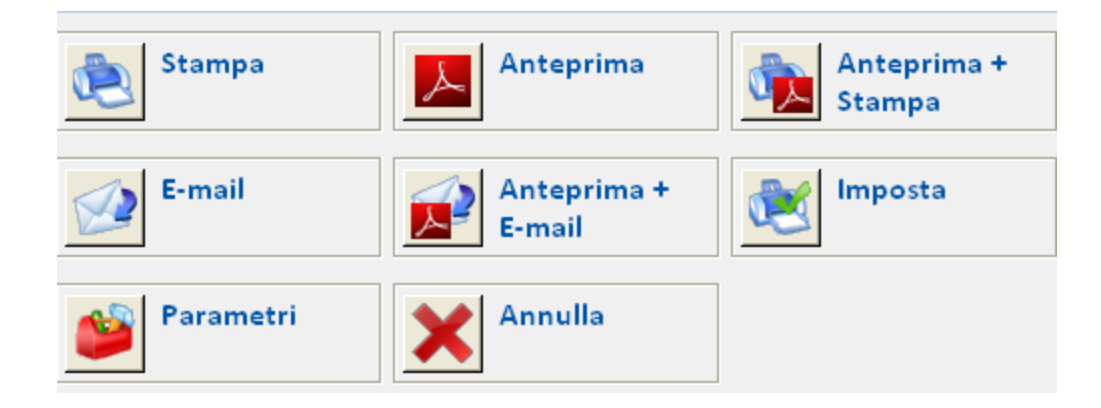

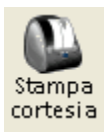

permette la stampa di cortesia

Emissione doc.

Stampa documento. Permette di stampare il documento associato alla funzione (DDT, bolla reso etc)

## Le frecce:

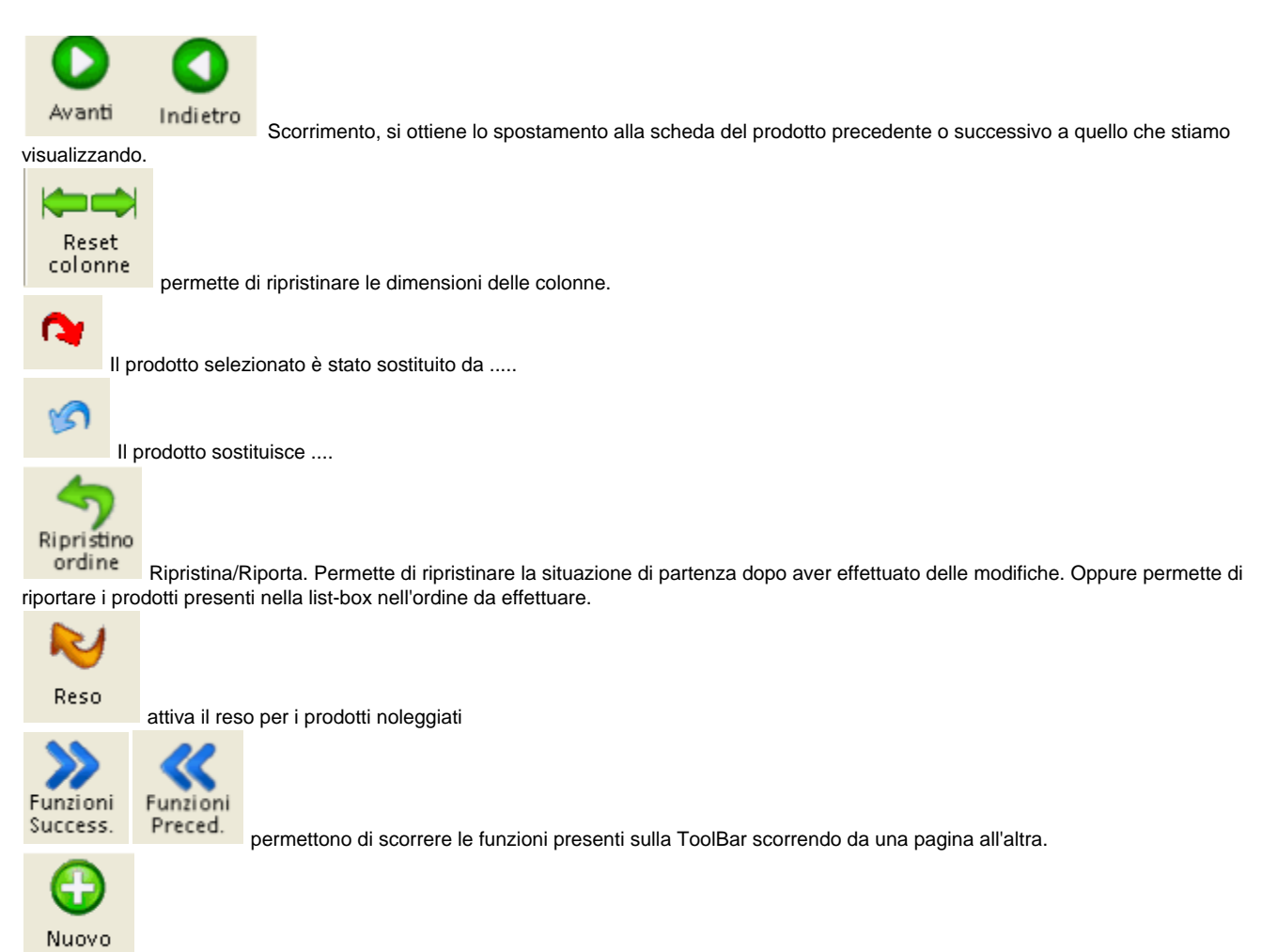

Inserimento. Permette di inserire un nuovo record nell'archivio che stiamo utilizzando

#### Le modifiche:

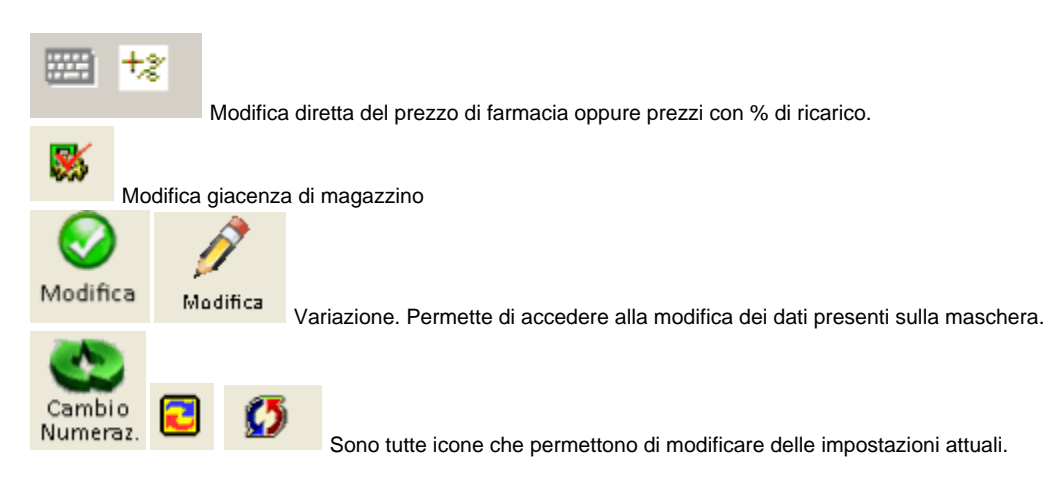

## Le cancellazioni:

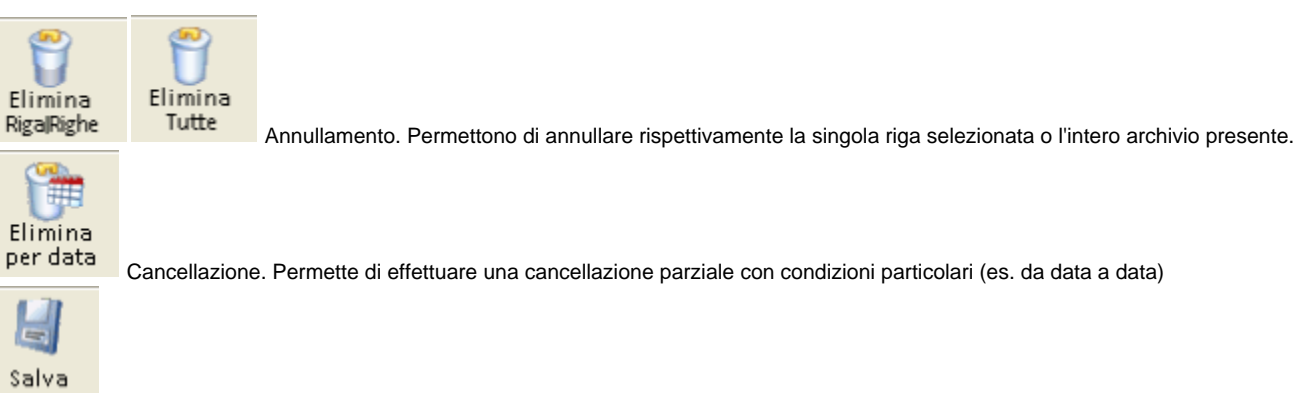

Salva. Permette di memorizzare le variazione effettuate a video.

Riallinea il prezzo con quello di Banca dati.

#### Elaborazioni:

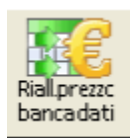

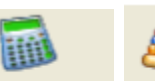

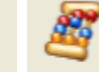

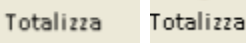

Totalizza. Permette di effettuare un'elaborazione che ha come risultato finale la quantificazione delle selezioni

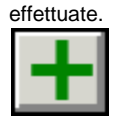

Calcola quantità multiple. Permette di effettuare la somma di più righe selezionate con la funzione di selezione multipla

#### **Tabelle:**

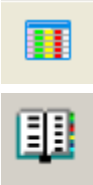

Tabelle. Permette l'accesso alle tabelle

Anagrafica. Permette l'accesso all'archivio anagrafiche clienti/fornitori/pazienti etc.